# Infection Control in ECS

ECS has a topic available in the Quality Assurance section that is titled Infection Control. If your facility does not see this topic in your database and you would like it, send an email to clinical at <u>clinical@american-data.com</u> to request the transfer in. Estimates for this are laid out below.

|       | Name(s) 4 Edwards, Jack C Image: Description of the second control / All |                               |                    |        |                            |                       |                    |                                                                                      |  |  |  |  |
|-------|--------------------------------------------------------------------------|-------------------------------|--------------------|--------|----------------------------|-----------------------|--------------------|--------------------------------------------------------------------------------------|--|--|--|--|
| Exit  | Infection Control                                                        |                               |                    |        |                            |                       |                    |                                                                                      |  |  |  |  |
| Save  |                                                                          | ORIGIN OF INFECTION:          | SITE OF INFECTION: | UNIT:  | LAB:                       | PATHOGEN/TYPE:        |                    | TREATMENT:                                                                           |  |  |  |  |
| Sign  |                                                                          | healthcare acquired infection | eye                | A unit | sputum                     | new pathogen          | MRSA               | cough and deep breathe,<br>culture ordered,<br>drops/ointment,<br>fluids encouraged, |  |  |  |  |
| Clear |                                                                          | HAI - this facility           | GI                 | B unit | x-ray                      | clostridium difficile | morganilla morgani |                                                                                      |  |  |  |  |
| More  |                                                                          | community                     | ENT                | C unit | urine c & s<br>blood c & s | COVID-19              | pneumonia          |                                                                                      |  |  |  |  |
|       |                                                                          | colonized on admit            | respiratory        | D unit |                            | CRE                   | proteus mirabilis  |                                                                                      |  |  |  |  |
|       |                                                                          | Append original entry to      | skin/wound         | E unit | none                       | E. coli               | pseudomonas        | foley discontinued,                                                                  |  |  |  |  |
|       |                                                                          | chart the date resolved.      | urinary            | F unit | nasal swab                 | enterobactor cloacae  | scabies            | g tube antibiotic,                                                                   |  |  |  |  |
|       |                                                                          | OUTCOME:                      | other:             |        | other:                     | HIV                   | salmonella         | humidifier,                                                                          |  |  |  |  |
|       |                                                                          | DATE RESOLVED:                |                    |        |                            | hepatitis A           | staph A            | intramuscular antibiotic,                                                            |  |  |  |  |
|       |                                                                          |                               | SKIN/WOUND TYPE:   |        |                            | hepatitis B           | staph B            | intravenous antibiotic,                                                              |  |  |  |  |
|       |                                                                          |                               | pressure injury    |        |                            | influenza A           | strep A            | IV initiated:                                                                        |  |  |  |  |
|       | <                                                                        |                               |                    |        |                            |                       |                    | 3                                                                                    |  |  |  |  |
|       |                                                                          |                               |                    |        |                            |                       |                    |                                                                                      |  |  |  |  |
|       | 1                                                                        |                               |                    |        |                            |                       |                    |                                                                                      |  |  |  |  |

There is a topic in ECS in which users can seamlessly enter all Infection Control tracking. This allows for users to easily spot which units may need more staffing as well. This topic is not included in the surveyor access as it is in the Quality Assurance section.

## **Charting in Infection Control**

Click onto the **Infection Control** button (by navigating from Main Access > Nursing > QA Nurse or Main Access > Nursing > Infection Control). If you do not see a button anywhere to access this topic in your system, please contact the clinical department and we can assist in setting one up.

Work from left to right within the documenting screen to answer all appropriate questions. The required words in this topic are: ORIGIN OF INFECTION, SITE OF INFECTION, UNIT, and DATE OF INFECTION. Once complete with the infection control entry, click Sign to save the entry and exit out of the screen or select a different name if charting on several names at one time.

#### How to Resolve an Infection

Once in the Infection Control topic, scroll over to the right until you see **^ Unresolved Infections.** You may also look in the defined review screen of each resident to see their infection control entries. Once you find an infection that has resolved, click onto the original entry so that the entry is tagged. Click onto **Edit > Append**. Then select the **OUTCOME** word and document what the outcome is. Click onto **DATE RESOLVED** to state the date that this should fall off all the current infection lists. This will then clear the infection off the Active Infection view task.

| Spears, Britney       | 02/15/ | 1985                                                                                  | 35 Yrs                                              | F                   | Site 1                                                                                                    | East           | 204-1           |                                |
|-----------------------|--------|---------------------------------------------------------------------------------------|-----------------------------------------------------|---------------------|----------------------------------------------------------------------------------------------------|----------------|-----------------|--------------------------------|
| - 04/09/2020 09:53:53 | HDC    | ORIGIN<br>SITE OF<br>UNIT:<br>LAB:<br>PATHOO<br>TREATM<br>ISOLAT<br>RISK FA<br>REPEAT | OF INFECTO<br>SEN/TYPE:<br>MENT:<br>ION:<br>ACTORS: | TION:<br>IN:<br>IN? | healthcare a<br>respiratory<br>D unit<br>nasal swab<br>COVID-19<br>cough and d<br>droplet prec<br>asthma,<br>no | eep breathe    | ection - this f | acility<br>uraged, humidifier, |
|                       |        | DATE O                                                                                | F INFECTIO                                          | DN:                 | 03/25/2020                                                                                                    |                |                 |                                |
| 09:57:04              | HDC    | +OUTCO<br>DATE R                                                                      | ME:<br>ESOLVED:                                     |                     | she shaved (<br>04/09/2020                                                                                      | off all her ha | air, which see  | emed to fix it                 |

## **Reports/Graphs**

### Infection Control Report (sorted by unit)

| INFECTION REPORT        |        |            |                                                        |             |                                  |                              |                                                                    |                         |              |                 |          |
|-------------------------|--------|------------|--------------------------------------------------------|-------------|----------------------------------|------------------------------|--------------------------------------------------------------------|-------------------------|--------------|-----------------|----------|
| 03/01/2020 - 04/30/2020 |        |            |                                                        |             |                                  |                              |                                                                    |                         |              |                 |          |
| Resident                | Unit   | Inf. Date  | Origin                                                 | Inf. Site   | Lab                              | Pathogen/Type                | Treatment                                                          | Isolation               | Risk Factors | Repeat<br>Inf.? | Comments |
| Adams, Suzanne C        | A unit | 03/31/2020 | healthcare<br>acquired<br>infection - this<br>facility | respiratory | nasal swab                       | COVID-19                     | cough and deep<br>breathe, fluids<br>encouraged,                   | droplet<br>precautions  | nebulizer,   | no              |          |
| Wilson, Beth A          | B unit | 03/31/2020 | healthcare<br>acquired<br>infection - this<br>facility | urinary     | urine culture<br>and sensitivity | escherichia coli<br>(E.coli) | fluids encouraged,<br>oral antibiotic,                             | standard<br>precautions |              |                 |          |
| Wilson, Beth A          | B unit | 04/02/2020 | healthcare<br>acquired<br>infection - this<br>facility | respiratory | nasal swab                       | COVID-19                     | cough and deep<br>breathe, humidifier,<br>monitoring vitals,       | droplet<br>precautions  | asthma,      | no              |          |
| Morris, Luke J          | C unit | 03/09/2020 | healthcare<br>acquired<br>infection - this<br>facility | skin/wound  |                                  |                              | topical,                                                           |                         |              | no              |          |
| Adams, John             | C unit | 03/30/2020 | healthcare<br>acquired<br>infection                    | respiratory | x-ray                            | influenza A                  | cough and deep<br>breathe, fluids<br>encouraged, neb<br>treatments | standard<br>precautions | diabetes     | no              |          |

## Current Infections (by unit)

| Current Infections 04/09/2020 |                                      |                |                         |  |  |  |  |
|-------------------------------|--------------------------------------|----------------|-------------------------|--|--|--|--|
| Unit A                        | Site/Pathogen/Type                   | Infection Date | Isolation               |  |  |  |  |
| Adams, Suzanne C              | respiratory COVID-19                 | 03/31/2020     | droplet<br>precautions  |  |  |  |  |
| Unit B                        | Site/Pathogen/Type                   | Infection Date | Isolation               |  |  |  |  |
| Hancock, John                 | respiratory COVID-19                 | 04/03/2020     | droplet<br>precautions  |  |  |  |  |
| Wilson, Beth A                | urinary escherichia coli<br>(E.coli) | 03/31/2020     | standard<br>precautions |  |  |  |  |
|                               | respiratory COVID-19                 | 04/02/2020     | droplet<br>precautions  |  |  |  |  |
| Unit C                        | Site/Pathogen/Type                   | Infection Date | Isolation               |  |  |  |  |
| Adams, John                   | respiratory influenza A              | 03/30/2020     | standard<br>precautions |  |  |  |  |
| Ben, Jerry N                  | skin/wound                           | 03/09/2020     |                         |  |  |  |  |
| Morris, Luke J                | skin/wound                           | 03/09/2020     |                         |  |  |  |  |

#### Infections (Past Month)

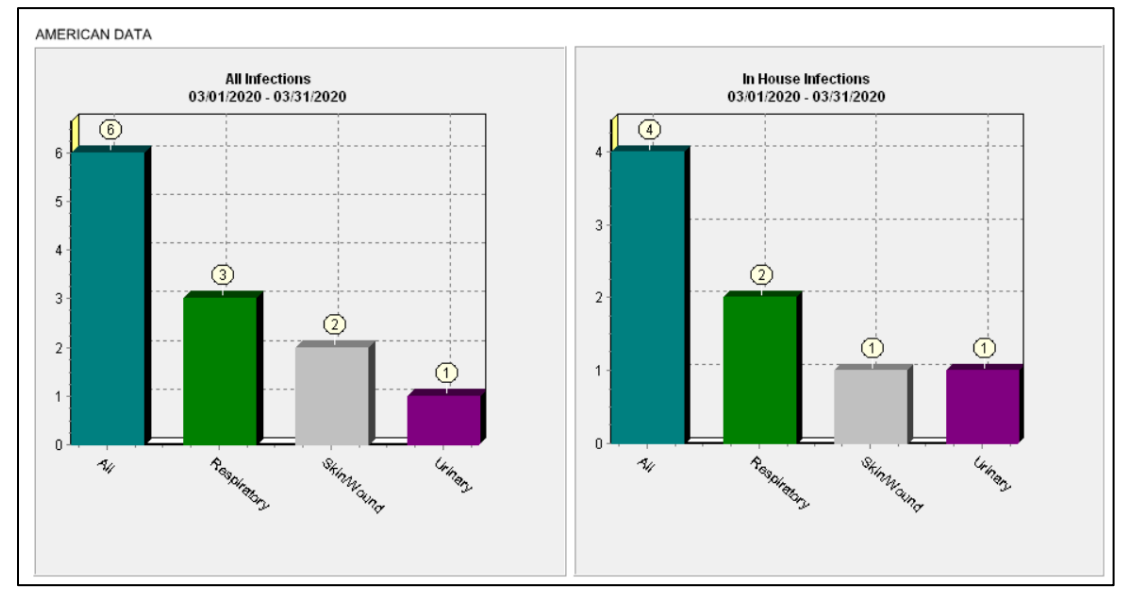

#### Infections (Past 12 Months)

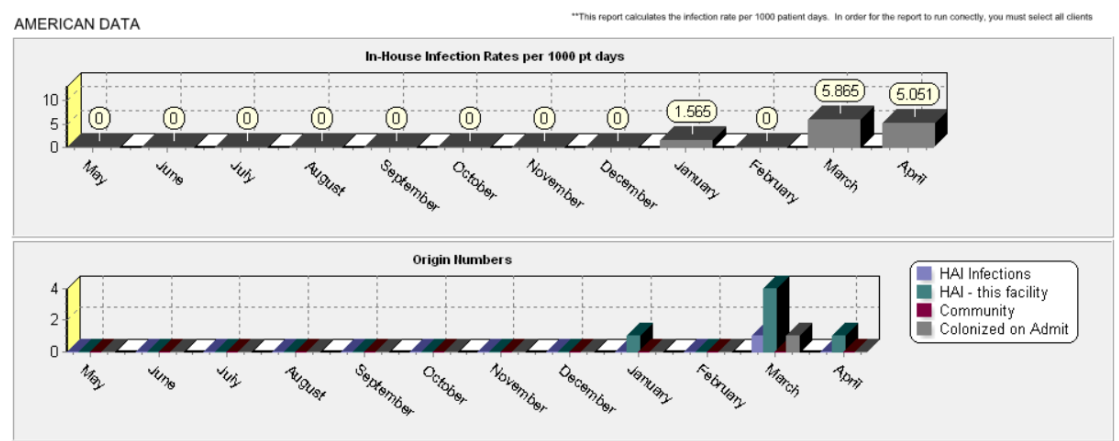

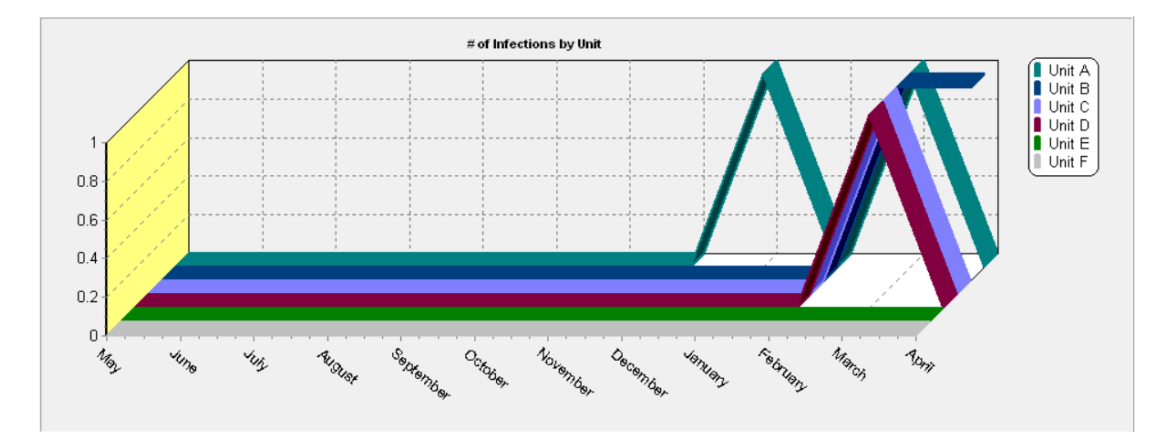

#### Antibiotic Use (Past 12 Months)

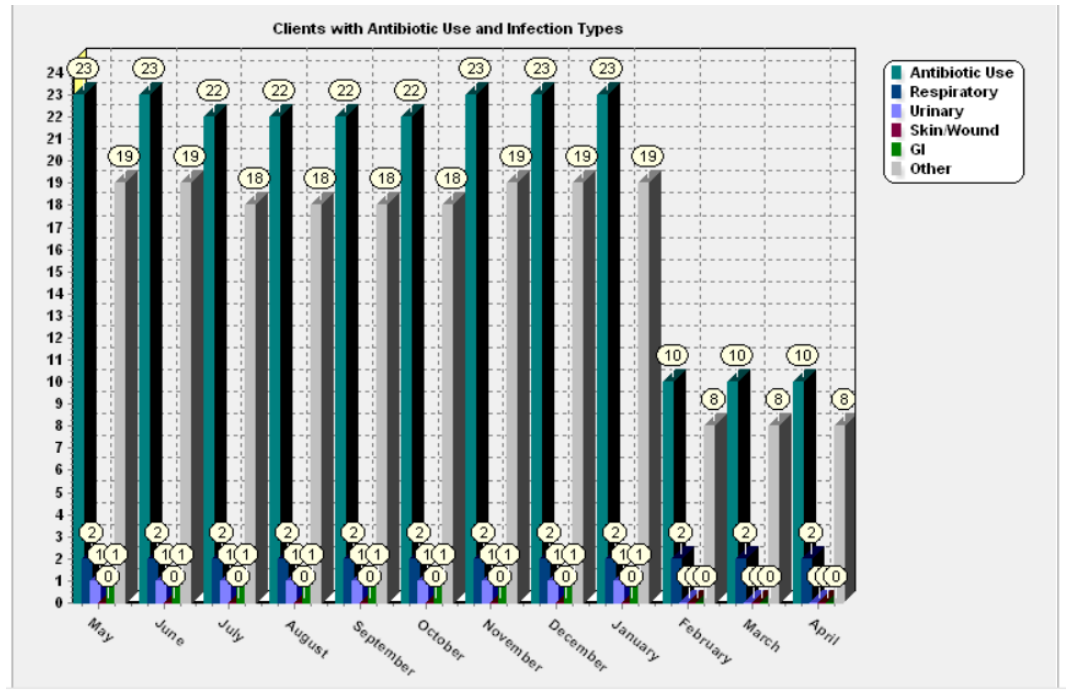

#### **Confirm Infection Control Topic Hidden from Surveyors**

Navigate to American Data – ECS > Setup > Security > User Group. Navigate to the Surveyor user group(s). Double click onto the group(s) to access the Properties. Once in here, navigate to the Sections/Tabs tab. Once in here, make sure that the Quality Assurance section is displaying in the left-hand side of the screen underneath the Excluded Sections. If not, click the << Add button to move it over to Excluded.

#### **Infection Control Topic Changes**

If your facility has the topic but would like it updated and customized to meet your facility needs, we can perform those setup changes at our billable rate of \$90/hour. The amount your facility is billed will depend on how many units you want broken out within the Infection Control topic as well as which reports you may not have that you are interested in receiving. Some examples of customizations you may need:

- Add COVID-19 language into the current topic.
- Update the Unit's to be specific to your facility.
- Update the graphs/reports which include unit's in them to be specific to your facility.
- Add in new graphs/reports that you saw in the webinar that you do not currently have in your facility.

#### **Infection Control Transfer In**

The following items would be included in the transfer in:

- Infection Control topic
- Infection Control Log (also known as Infection Line List) report
- Current Infections (By Unit) report
- Unresolved Infections view task
- Infections (12 Mo.) graph report
- Infections (past month) graph report
- Infections ABT/Indication (12 Mo.) graph report

The cost is 1-2 hours of billable time (billed at \$90/hour) to receive all the above items and have them integrated fully into your system. Contact clinical via <u>clinical@american-data.com</u> if interested in receiving the above items in your database.